## **EVOLVEO**

Návod na instalaci Windows 8.1 pro EVOLVEO WinPC Q4 v případě, že nemáte možnost obnovy z instalace umístěné na disku.

- připravte si USB flash disk o minimální kapacitě 6GB, naformátujte jej na FAT32 a nazvěte jej "WINPE"
- stáhněte si instalační soubor Win8.1\_32Bit\_installation\_Evolveo\_WinPCQ4.rar z ftp://ftp.evolveo.eu/pc/winpc-q4/install/
- rozbalte instalační soubory a adresáře do kořene (rootu) USB flash disku
- připojte USB flash disk do EVOLVEO WinPC Q4 a připojte klávesnici připadně také myš
- zapněte EVOLVEO WinPC Q4 a přidržte klávesu F7 dokud se neobjeví bootovací nabídka

zvolte Váš USB flash disk např:

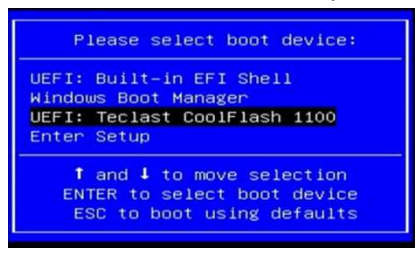

- spustí se instalace Windows 8.1
- po instalaci proběhne restart a při prvním spuštění systému se zobrazí nabídka:

## System Preparation Tool 3.14

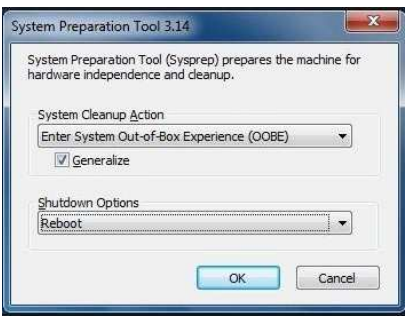

nastavte možnosti viz. obrázek a klikněte na "OK"

• instalace bude dokončena a vy můžete přejít k nastavení Windows 8.1